## **Welcome to MBNL Sitetracker**

#### Your guide to logging in to MBNL Sitetracker

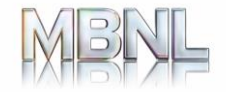

#### **Overview of Sitetracker login**

Access to the Sitetracker application will be via MBNL's Secure **One Identity** access portal

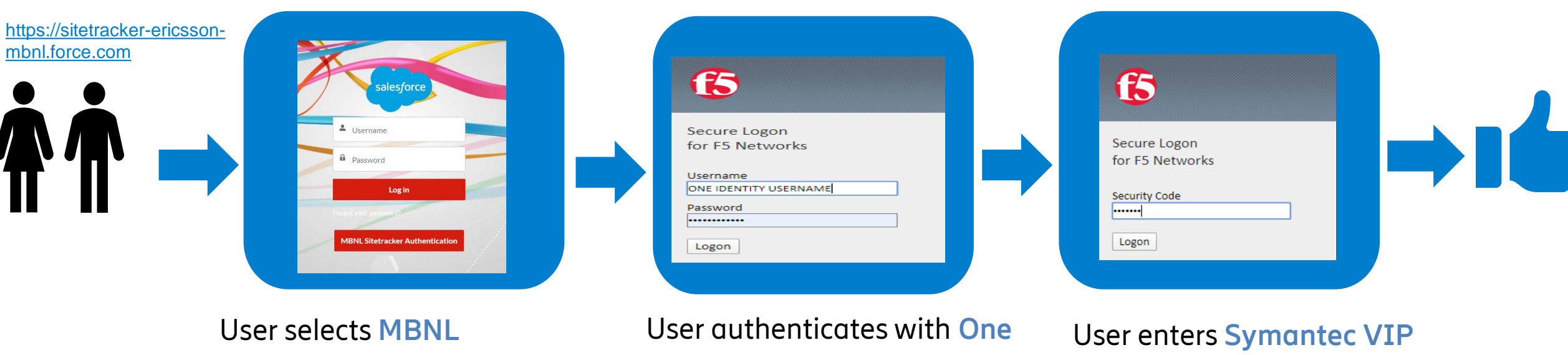

Sitetracker Authentication

**Identity** Credentials

Security Code

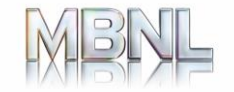

#### **Sitetracker Access Methods**

#### Two access methods available to the users

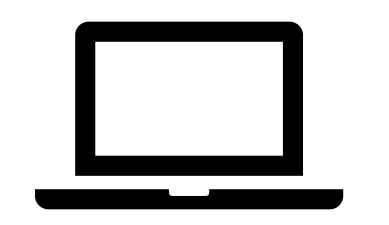

- 1. ST Desktop users
- Office based staff
- Chrome Browser required

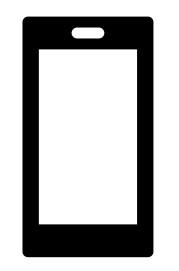

- 2. ST Mobile App
- Field based staff
- ST App can be downloaded from App Store or Google Play store

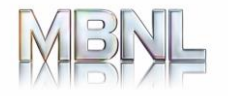

#### **ST Desktop Users - Login**

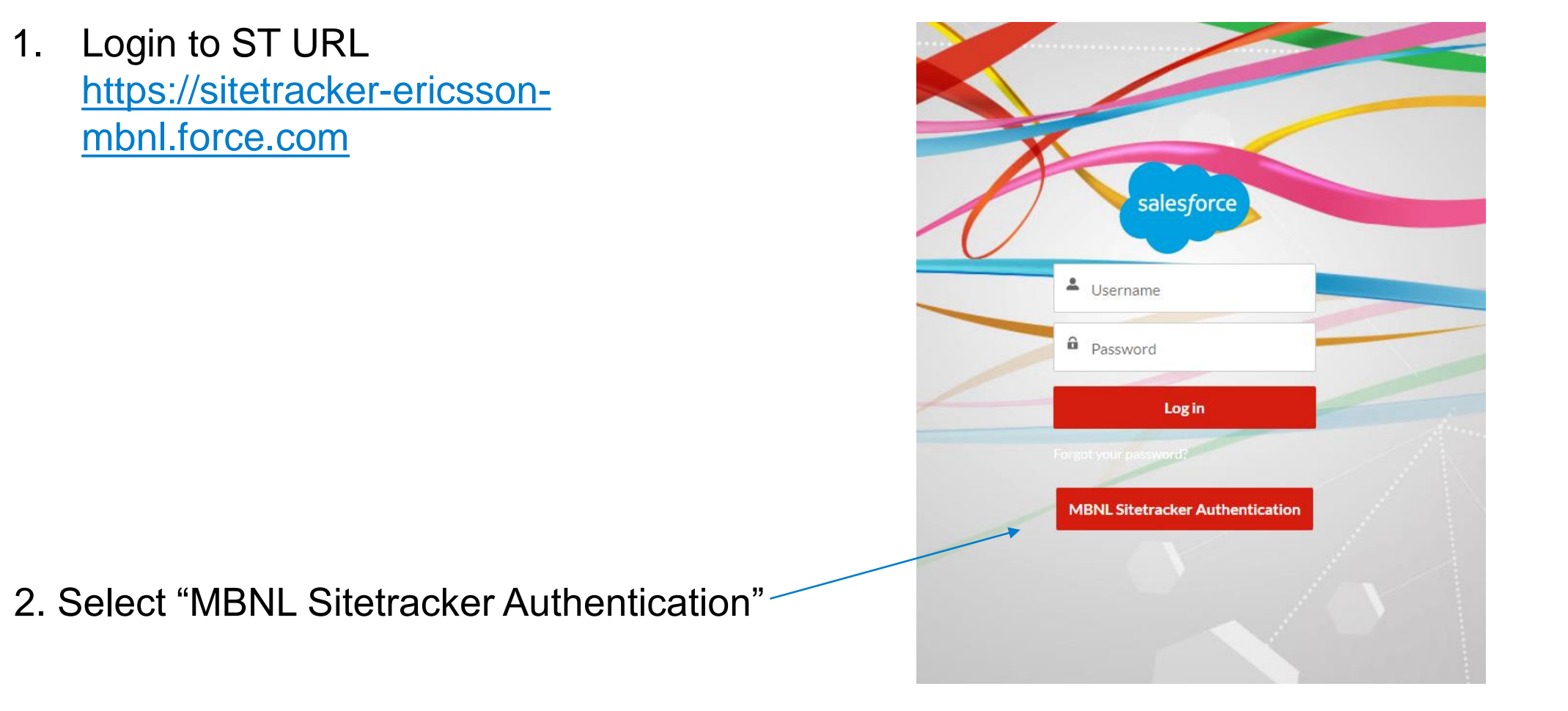

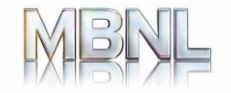

#### **ST Desktop Users - Login**

3. Enter your MBNL One Identity credentials.

| 6                     |
|-----------------------|
| Secure Logon          |
| for F5 Networks       |
| Username              |
| ONE IDENTITY USERNAME |
| Password              |
|                       |
| Logon                 |
|                       |

4. Followed by your Symantec VIP security Code

| <b>(5</b> )                     |  |
|---------------------------------|--|
| Secure Logon<br>for F5 Networks |  |
| Security Code<br><br>Logon      |  |

On successful authentication you will be presented with the Sitetracker Home page. **NOTE: The Chrome browser is mandatory for Sitetracker Desktop use.** 

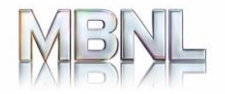

#### **ST Desktop Users - Logout**

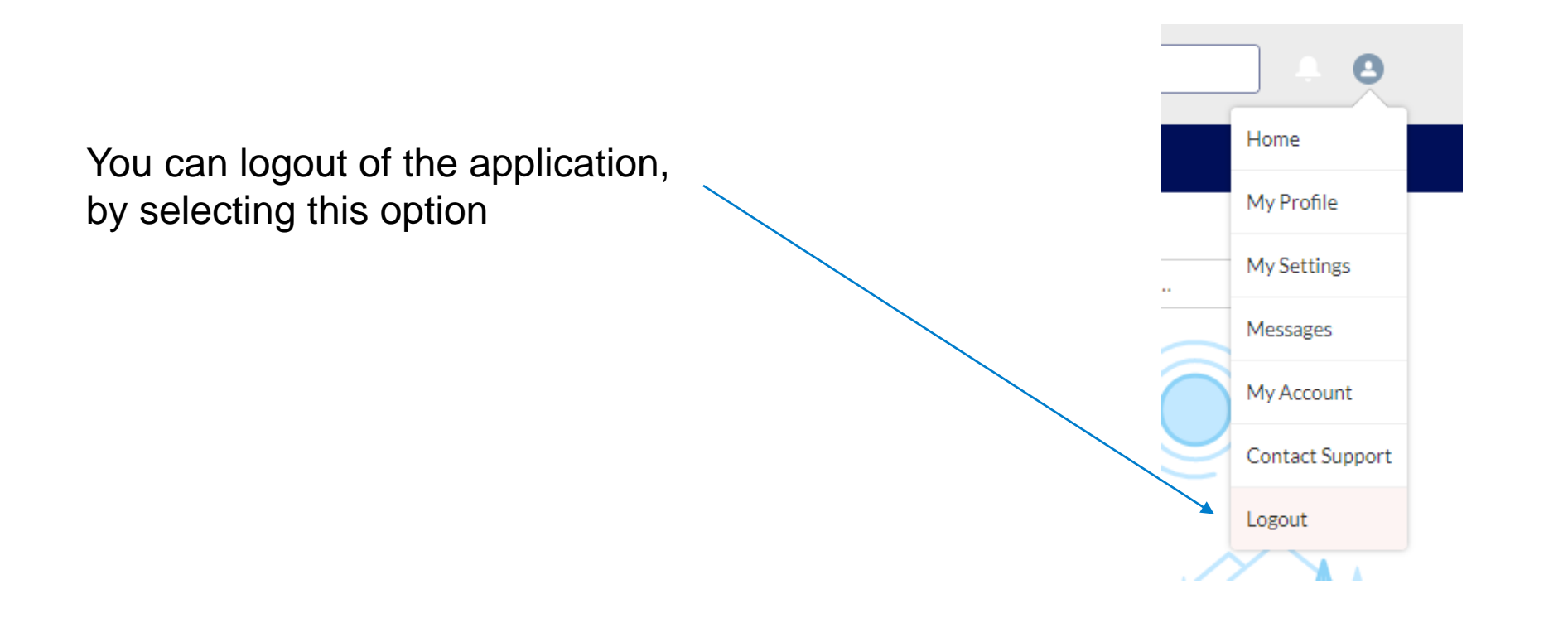

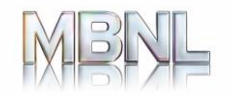

Please download the latest version of the SiteTracker APP from the Apple App store or Google Play Store.

| Available on the iPhone<br>App Store | Search for Sitetracker<br>in your App Store,<br>download and install it  |
|--------------------------------------|--------------------------------------------------------------------------|
| Get IT ON<br>Google Play             | Search for Sitetracker<br>in your Play Store,<br>download and install it |

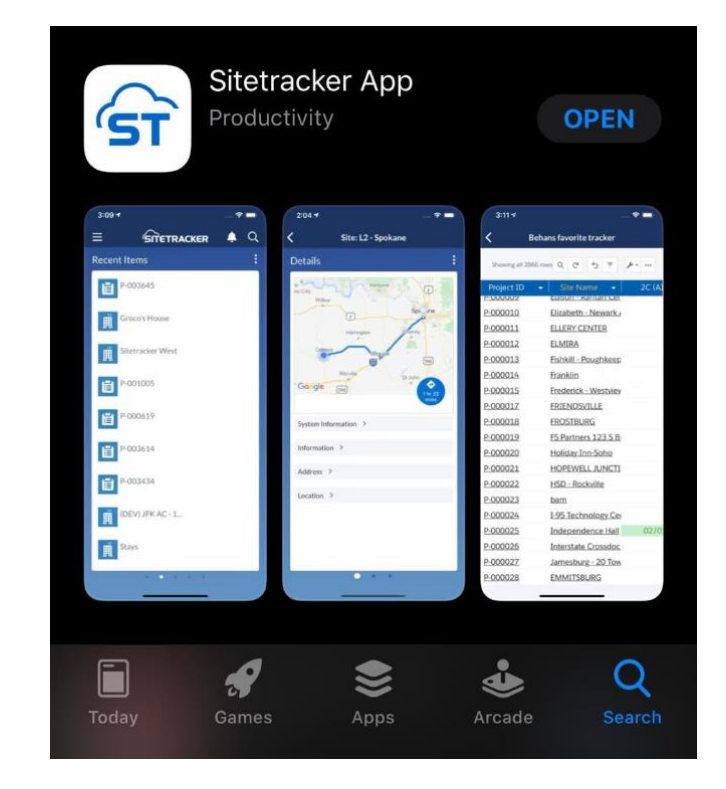

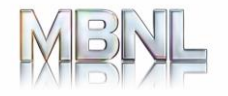

 Launch ST app on your mobile device and select "Mobile Plus User? Login" 2. Enter the below as your company domain "sitetrackerericsson-mbnl" and press submit. 3. Select "MBNL Sitetracker Authentication"

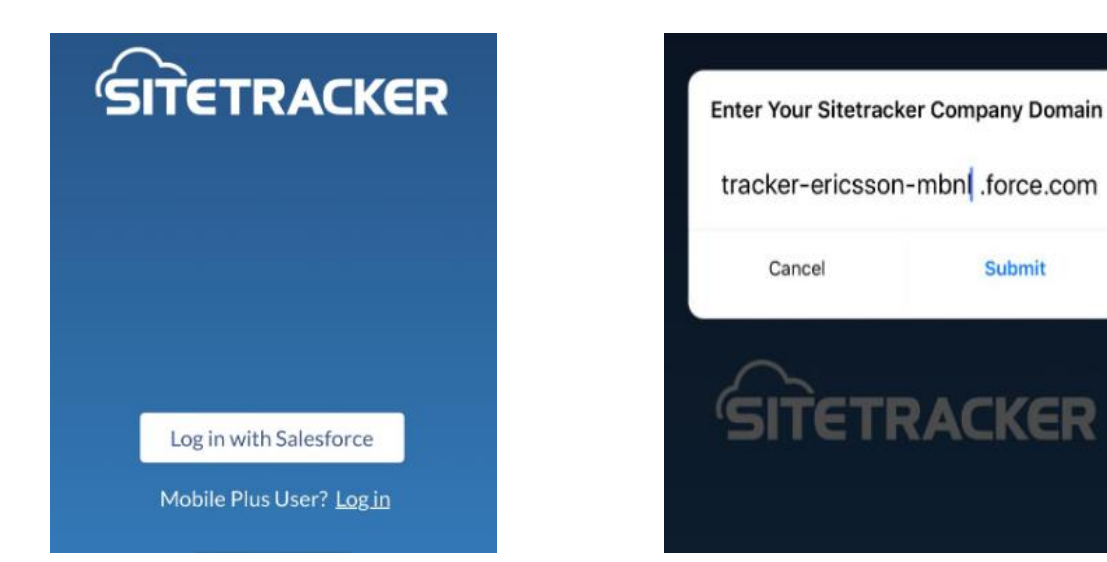

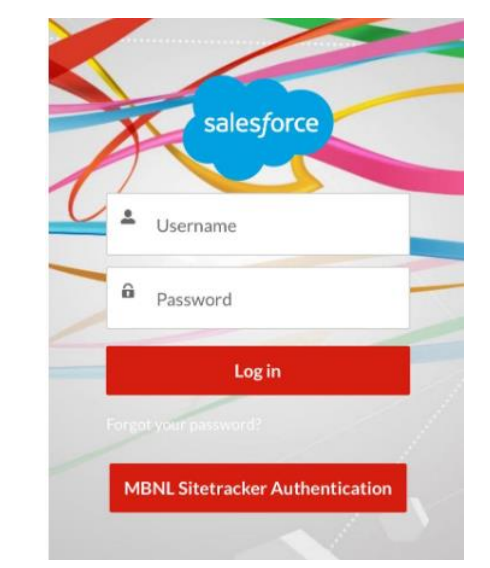

Prerequisite: You must have downloaded the ST APP

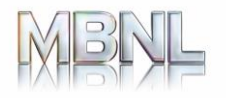

4. Enter your "One Identity" credentials

Cancel Login to Sitetracker

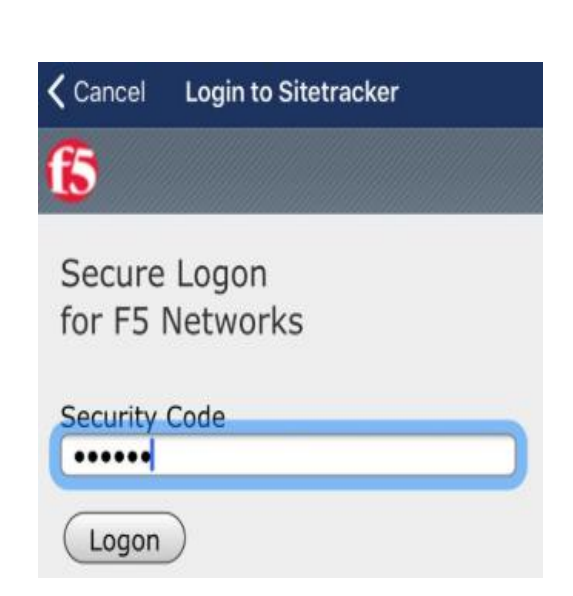

5. Enter "Symantec VIP"

security code

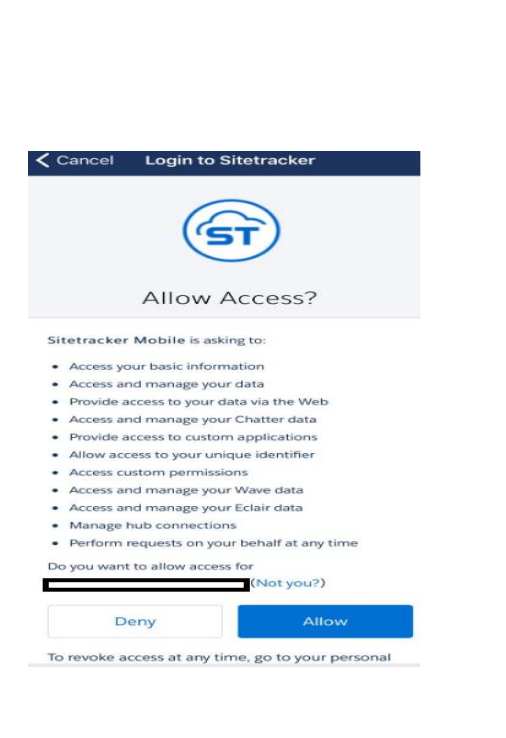

6. Read notice and Select

"Allow"

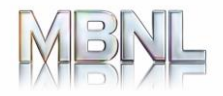

7. Read notice and Select "Allow"

### 8. Read privacy notice and "Agree"

#### 9. Login complete

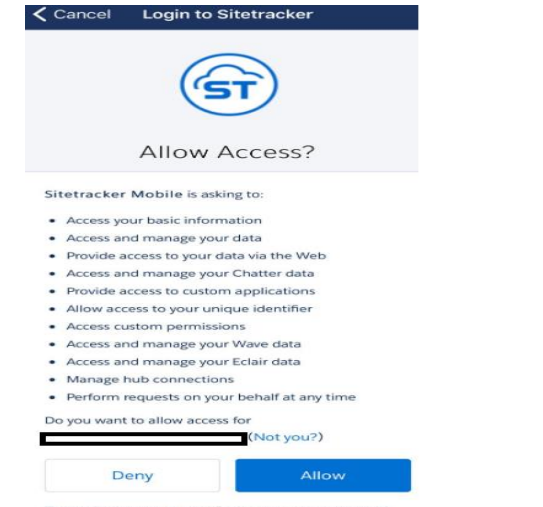

To revoke access at any time, go to your personal

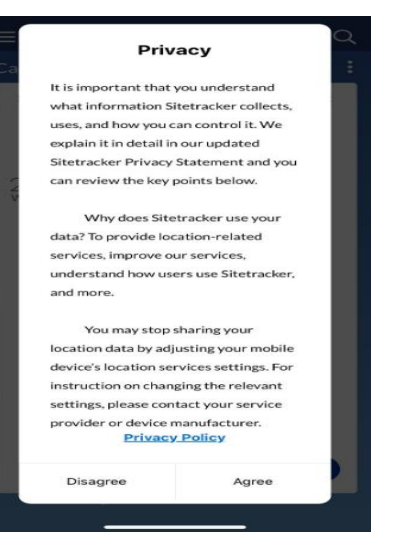

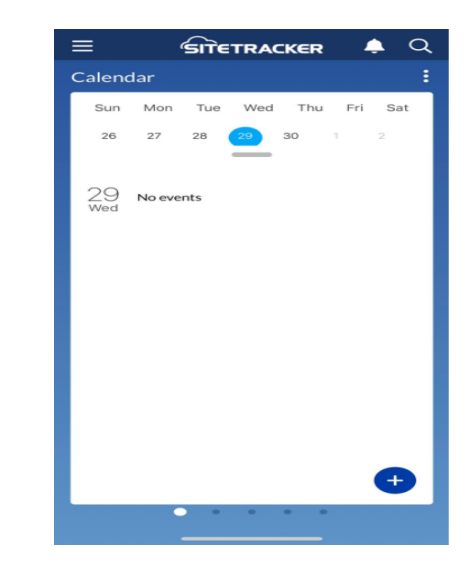

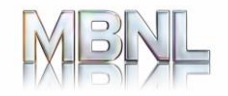

#### **ST Mobile User Logout**

1. Press the 3 horizontal bars on the top left of your screen

2. Press "Sign Out"

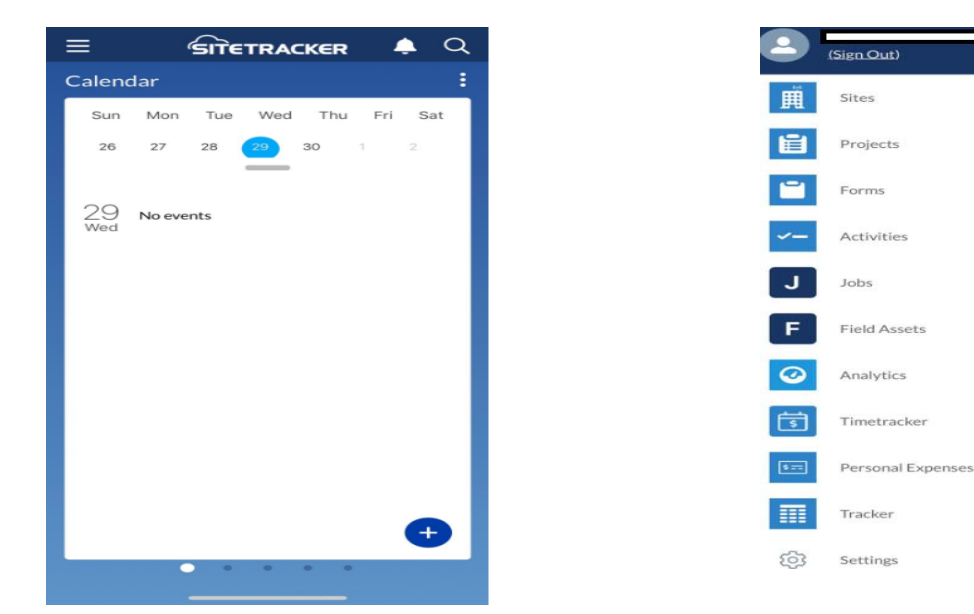

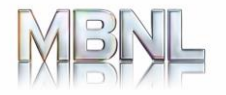

#### Where to go for further assistance

- Please contact the UK MSSD, details below:
  - Email: <u>uk.managed.services.support.desk@ericsson.com</u>
  - Support Portal: <u>https://mbnl-myit.onbmc.com</u>
  - Phone: +44 118 902 4357
  - ECN: 832 34357 (Ericsson Internal Use Only)

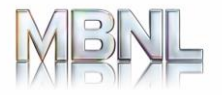

# Thank you!

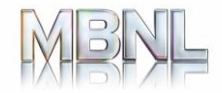